## HOW TO UPGRADE THE QC-4x PROGRAM.

- 1. Turn power off at back of unit and unplug AC cable from charger,
- 2. Remove the 11 M3 screws holding on the lid to the base of the unit, (Figure 1)
- 3. <u>Make sure you are grounded and are not statically</u> <u>charged as you could damage the entire charger</u>,
- 4. Next remove the centre screw that holds the LED board in place, this will allow for better access to the memory chip socket, (Figure 2)
- 5. CAREFULLY lift the old memory chip out of the socket and set aside (the chip is re-usable by Lentequip). The removal is best done by SLOWLY lifting the left and right sides of the chip with a small screwdriver. Lift a little at a time as not to damage or bend the pins of the chip!
- 6. <u>TAKE NOTE OF WHERE THE LITTLE DIMPLE IS</u> <u>LOCATED ON THE FACE OF THE CHIP AND</u> <u>INSERT THE NEW CHIP BACK INTO THE SOCKET</u> <u>IN THE SAME ORIENTATION – FAILURE TO DO</u> <u>SO WILL DAMAGE THE IC.</u>
- Install the supplied chip and inspect all 8 legs of the IC to ensure that it is properly seated in the socket,
- 8. Re-install the LED board,
- 9. Re-install the lid with the half closed vents towards the back of the unit,
- 10. Make sure NO BATTERIES ARE CONNECTED TO THE CHARGER,
- 11. Turn on the charger. You will notice the startup time will be a little longer than usual as the charger updates itself.
- Congratulations, you are now running version 3.0.

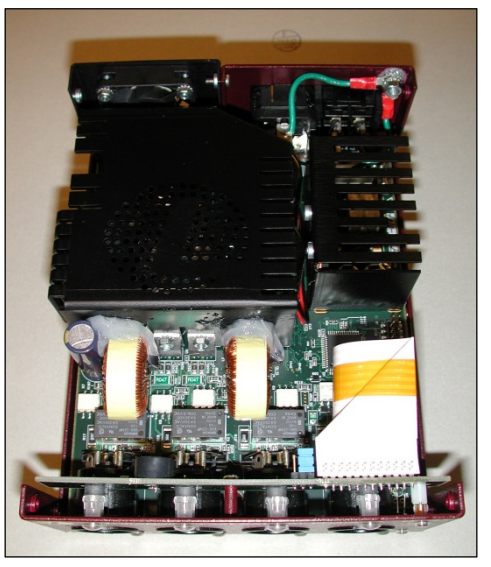

Figure 1: View of charger with open lid

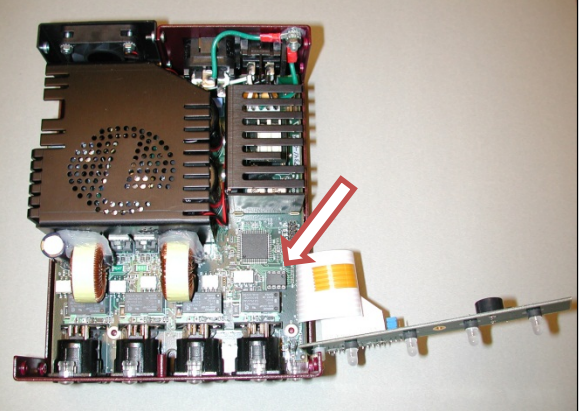

Figure 2: View with LED board unscrewed

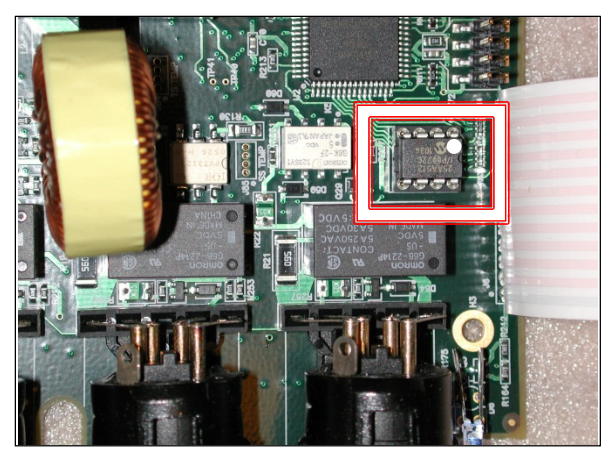

Figure 3: View of memory chip on the 8 pin DIP socket